# どこメモのインストール方法と準備

2023-10-28 公益ジュニアドクターセンター

※必ず「インストール」と「アンインストール」の両方のやり方を確認して下さい。

#### インストール

SIM カードなしのスマートフォンでも自宅でアプリを導入しておけば使えます。まず自宅 Wi-Fi やテザリングなどでインターネットにつながる状態にしてから、Android では Chrome で、 iOS(iPhone) では Safari を開いて以下の URL を開きます。

https://www.yatex.org/gitbucket/JuniorDoctorChokai/JAXAtools/pages/DokoMemo/ 画面に「どこメモ」と出て地図が表示されれば成功です。続いて、ブラウ

ザのメニューから以下を選択します。

Android の場合 「アプリをインストール」

iOS の場合 「ホーム画面に追加」

これを選ぶとアプリがインストールされ、ホーム画面にアイコンがで きます。ブラウザで開いた画面は閉じてホーム画面からどこメモのアイ コン をタップして起動します。ブラウザメニューは Chrome の場合は

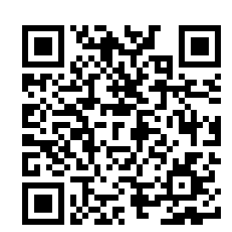

右上 (または右下) の ⋮ ボタン、Safari の場合は画面下中央の [↑] ボタンです。10 秒程度待つと 「追加されました」のようなメッセージが出るので、

1. ブラウザを閉じる

2. ホームに追加されたどこメモアプリアイコンから起動する

とし、最初にブラウザで開いたときとほぼ同じ画面が出ればこれも成功です。地図が出ることを確認したらアプリを終了させて下さい。

# オフライン動作確認

本番 (大学前歩道) では、Wi-Fi 環境がありません。そのため、SIM カードなしの Wi-Fi 専用機 の場合は、オフラインで使えるか事前に (自宅で) 確認します。

- 1. オンラインのままスマートフォンの GPS 機能を有効化しどこメモを起動し右上のレイヤア イコンから「OpenStreetMap」を選ぶ
- 2. 「現在地取得開始」ボタンを押す
- 3. 現在位置取得の許可を求められるので「許可」を押す
- 4. 現在地周辺地図が出れば GPS は OK
- 5. 次に Wi-Fi やネット接続を切ってオフライン状態にする (機内モードが便利)

6. **家の外に出て**から「現在地取得開始」ボタンを押す (安全に注意する)

これで現在地周辺が出れば成功です。

## アンインストール確認

ゲームの経過をリセットするためにアンインストールする必要があるかもしれません。一度アン インストールして、「削除→入れ直し」の手順を確認しておいて下さい。

通常、ホーム画面に入ったどこメモアイコンを長押しして、削除 (ゴミ箱アイコン) をタップする とアンインストールできます。アンインストールできたら、再度アプリとしてインストールして、 本番に臨んで下さい。

#### つかいかた

- 1. 外に出たら GPS 機能を ON にしどこメモを起動する
- 2.「位置情報取得」ボタンを押すと 10 秒間だけ衛星信号を取得する
- 3. 位置を取得できると青いマーカーがその位置に出るが最初はあちこちに移動して安定しない
- 4. 安定したら「ここメモ」ボタンを押してその位置を記憶させる
- 5. 出発地点とゴール地点の2箇所がマークされたら教室に戻る

# 探すときの注意

- 位置情報センサーが返す位置には誤差があります。実際の位置は地図上の地形を見て判断しましょう。
- スマートフォンを見ながら歩いてはいけません。
- 絶対に一人で行動しないようにしましょう
- 車道・木や花の生えているところには入らないようにしましょう。

# 天気の備え

この時期は急に雨が降ったりするので合羽などを持参して下さい。防寒にもなります。またス マートフォンの雨よけとして、フリーザーバッグ等があるとよいでしょう。